## Introducing CAS

CAS is the acronym for Computer Algebra System. Choose CAS perspective by clicking on File and then click 'CAS', the following screen will appear. A CAS is a software that is used to manipulate mathematical expressions and symbols like manual computations.

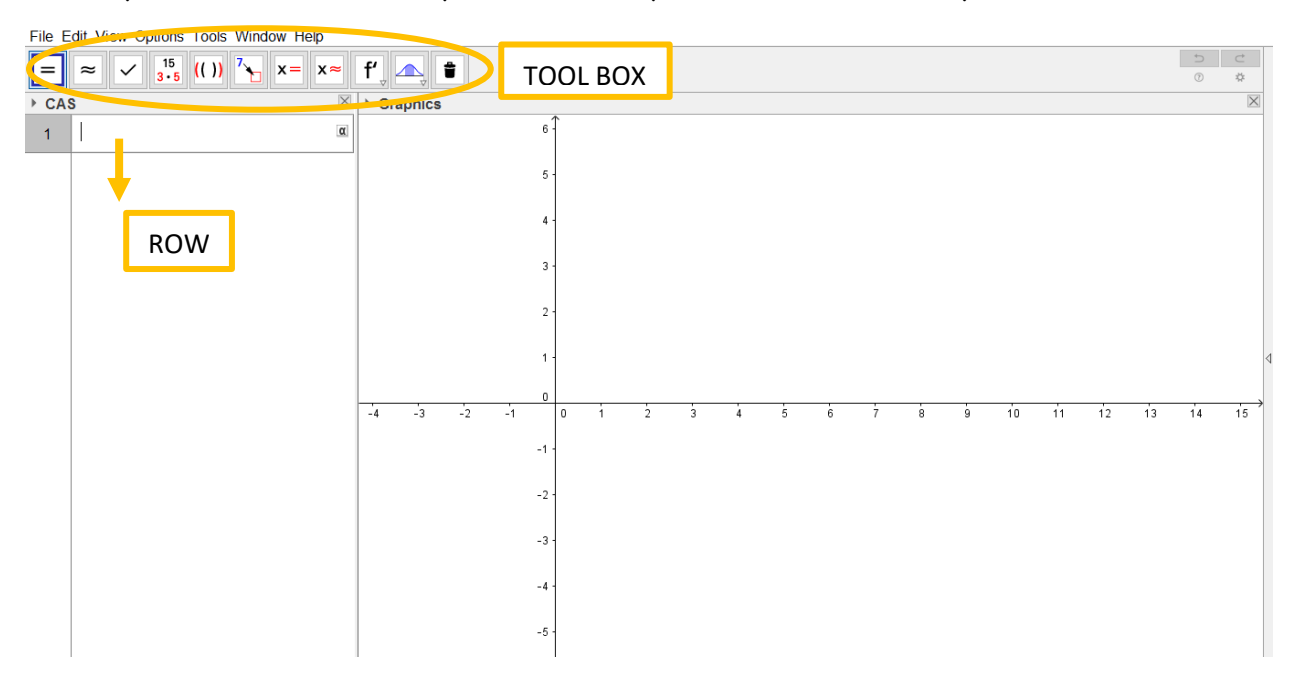

## TOOLS

| =          | Symbolic Evaluation - It evaluates the expression in the CAS row. |
|------------|-------------------------------------------------------------------|
| <b>x</b> = | Solve for x - it solves one or more equations in CAS row.         |

## Instructions

| 1 | Type an expression in Row: like $2x + 5$ then click |            |  |
|---|-----------------------------------------------------|------------|--|
|   | ▶ CAS                                               | ▶ Graphics |  |
|   | 1 <sup>2x+5</sup>                                   | 6          |  |
|   | $\rightarrow 2 x + 5$                               | 5.         |  |
|   | 2                                                   | 4.         |  |

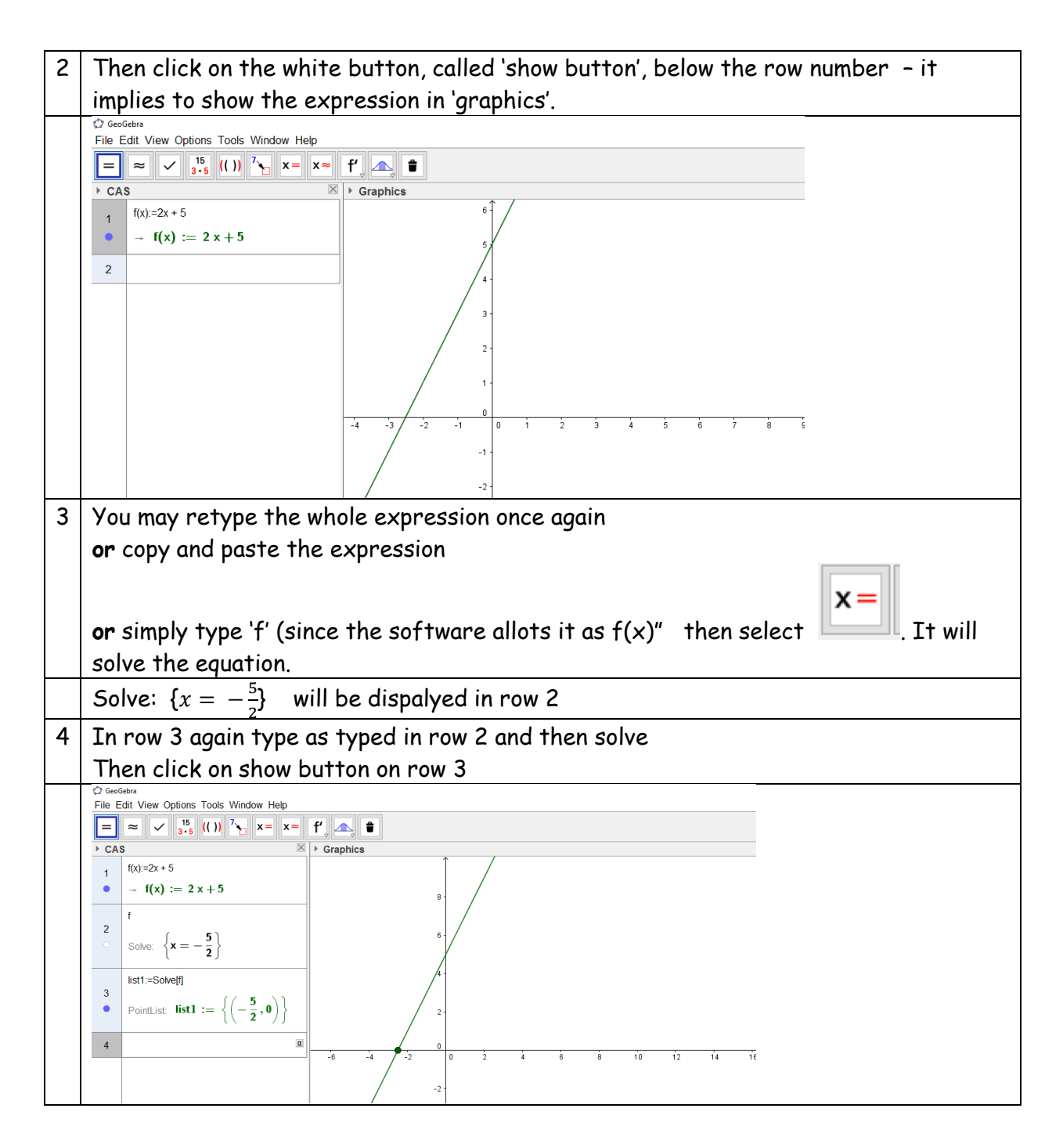

You can now try using a different expression or equation say quadratic. When typing exponents, we use '^' which is obtained by using a combination of keys [Shift][6]. Thus to input  $2x^2 - 4x + 3$ , type as :  $2x^2 - 4x + 3$